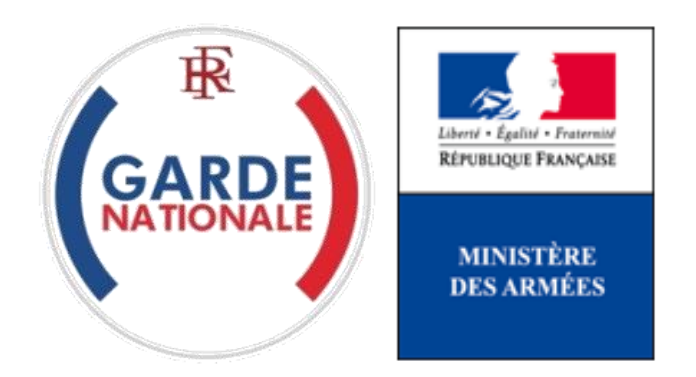

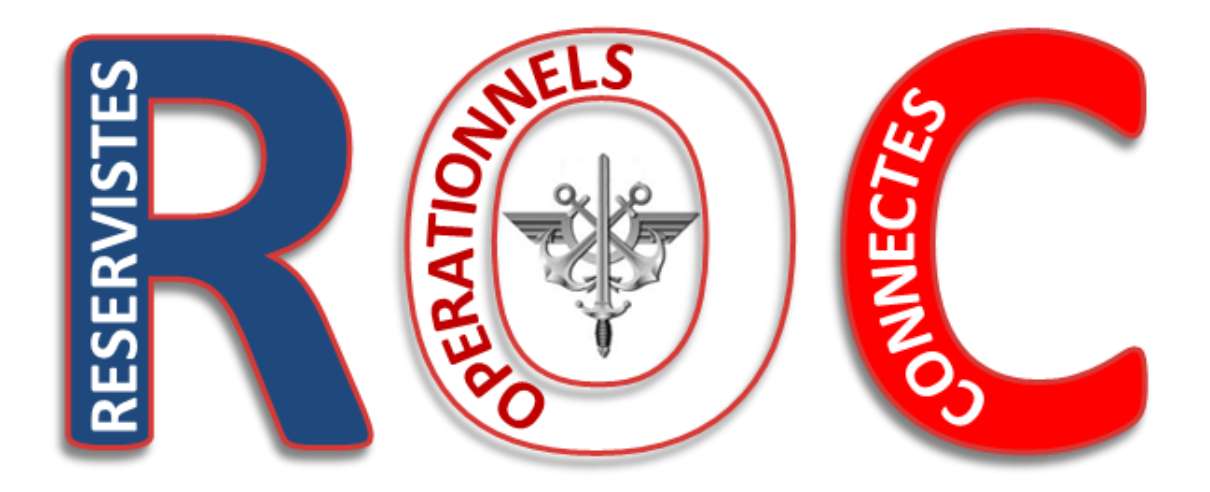

## « Mes e-billets »

## Demander et commander un e-billet

[NON PROTEGE]

La commande directe des billets SNCF par les réservistes opérationnels via un Portail Internet est une évolution majeure dans les modalités d'administration des réserves des armées de la garde nationale.

Elle est consécutive de la suppression des bons uniques de transport (BUT) par la SNCF au 1<sup>er</sup> juillet 2018.

Vous êtes dorénavant autonome dans la réservation de vos acheminements par la SNCF, sous réserve, bien entendu, d'être convoqué à une activité et que vos déplacement correspondent strictement à ceux permettant de rallier le lieu de la convocation depuis votre lieu de résidence.

Pour pouvoir bénéficier des fonctionnalités du bloc « Mes e-billets » vous devez avoir reçu préalablement de votre Référent (votre Référent est votre supérieur hiérarchique ou l'autorité habilitée de votre unité) un numéro d'ordre de transport qui va vous permettre de commander un e-billet pour être transporté sur le lieu d'une activité par la SNCF.

Assurez-vous d'avoir ce numéro d'ordre de transport à portée de main, il vous est **indispensable** pour commander un e-billet.

 Une fois connecté à votre espace personnel, vous pouvez accéder au bloc « Mes e-billets » vous devez cliquer sur un endroit quelconque du pavé « MES E-BILLETS » :

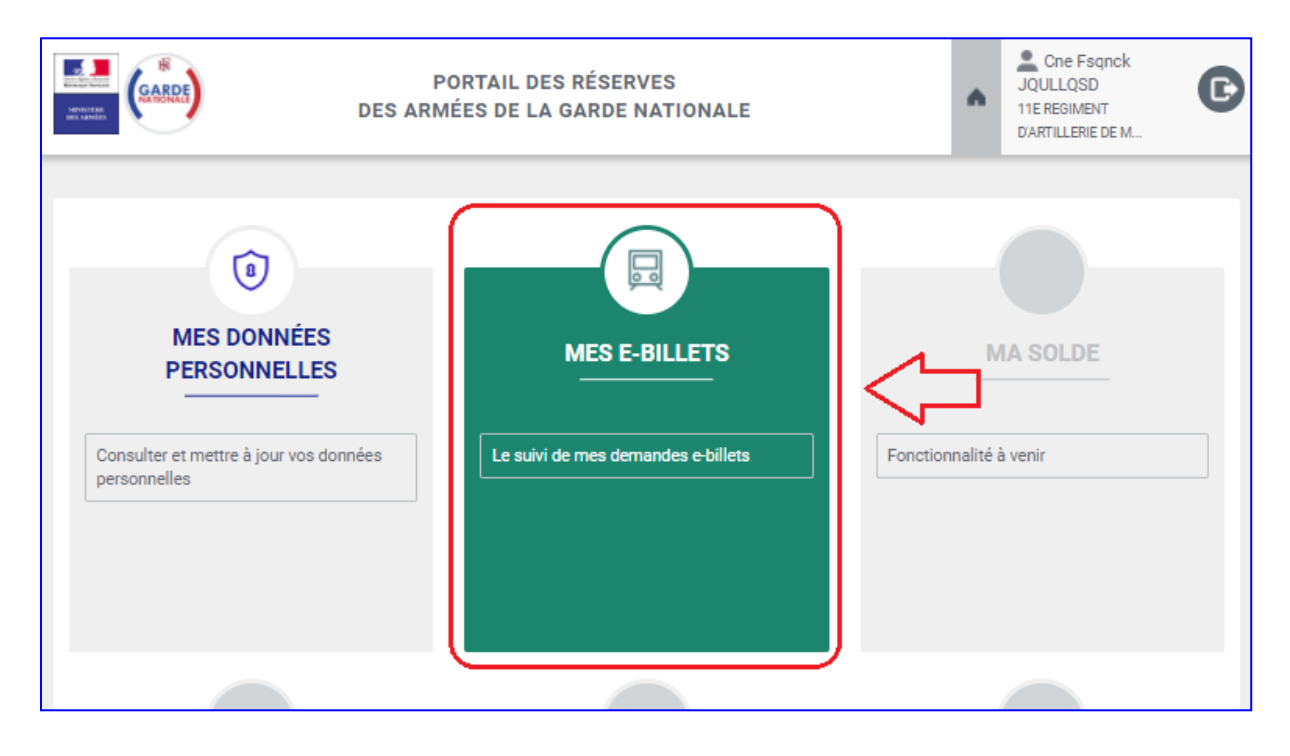

2. Cliquez dur « Demander un e-billet » puis saisissez le numéro d'ordre de transport qui vous a été communiqué par vote Référent :

| Demander un e-billet | MES DÉPLACEMENTS<br>Ma demande d'e-billet                                                                                                    |
|----------------------|----------------------------------------------------------------------------------------------------|
| Mes demandes         | d'ordre de transport *                                                                                                    |
| Mes e-billets        |                                                                                                    |
| Mon historique       | voir demander votre e-billet, vous devez saisir le numéro d'ordre de<br>qui vous a été communiqué par votre référent. Attention : il est<br>, our chaque demande. |
|                      | Valider                                                                                                    |

3. Saisissez le numéro d'ordre de transport avec soin (il doit être <u>strictement</u> <u>identique</u> à celui qui vous a été communiqué par votre Référent) dans la zone prévue à cet effet, puis cliquez sur « Valider » :

|                                                       | MES DÉPLACEMENTS                                                                                                    |
|-------------------------------------------------------|----------------------------------------------------------------------------------------------------|
|                                                       | Ma demande d'e-billet                                                                                                    |
| Numéro d'a<br>Pour pouvo<br>transport q<br>unique pou | ir demander votre e-billet, vous devez saisir le numéro d'ordre de<br>ui vous a été communiqué par votre référent. Attention : il est<br>r chaque demande. |

|          |                                                                                                    |   | 💄 Cne Fsqnck                                  |   |
|----------|----------------------------------------------------------------------------------------------------|---|-----------------------------------------------|---|
|          | Confirmation de demande d'e-billet                                                                                                    | ٨ | JQULLQSD<br>11E REGIMENT<br>D'ARTILLERIE DE M | C |
|          | Vous êtes sur le point de faire une demande d'e-billet auprès de votre référent.<br>Cette demande doit être obligatoirement liée à un numéro d'ordre de transport<br>qui sera vérifié par votre référent. Tout abus sera sanctionne. |   |                                               |   |
| $\equiv$ | Voulez-vous confirmer votre demande ?                                                                                                    |   |                                               |   |
|          | Annuler Valider                                                                                                    |   |                                               |   |
|          | Numéro d'ordre de transport *                                                                                                    |   |                                               |   |
|          | 20180416-11RAMa2UIR-001                                                                                                    |   |                                               |   |

<u>Avertissement</u> : toute tentative de deuxième saisie après validation sera considérée comme une tentative de fraude et sanctionnée comme telle.

4. Vous accédez alors au suivi de votre demande par le menu, rubrique « Mes demandes » :

|   | Demander un e-billet      | MES DÉPLACEMENTS<br>Mes demandes d'e-billet |                       |
|---|---------------------------|---------------------------------------------|-----------------------|
| Ľ | Mes e-billets             | ENTE (1)                                    | MES DEMANDES VALIDÉES |
|   | Mon historique            | sport                                       | +                     |
|   |                           | Q                                           |                       |
| 1 | 15/04/2018 20180416-11RAM | a2UIR-001                                   |                       |

**4.1.** Vous pouvez visualiser vos demandes en attente dans l'onglet « MES DEMANDES EN ATTENTE » et bénéficier d'outils de recherche et de tri :

| $\equiv$           | MES DÉF                 | PLACEMENTS            |
|--------------------|-------------------------|-----------------------|
|                    | Mes dem                 | nandes d'e-billet     |
| MES I              | DEMANDES EN ATTENTE (1) | MES DEMANDES VALIDÉES |
| Date de la demande | N° d'ordre de transport | *                     |
| 15/04/2018         | 20180416-11RAMa2UIR-001 |                       |

**4.2.** Votre référent est alerté de votre demande d'e-billet. Il doit l'accepter ou la refuser. Une fois votre demande validée par votre Référent, elle apparait dans l'onglet « MES DEMANDES VALIDEES » :

| MES DÉPLACEMENTS                      |                                                   |           |  |  |  |  |
|---------------------------------------|---------------------------------------------------|-----------|--|--|--|--|
|                                       | Mes demandes validées                             |           |  |  |  |  |
| MES                                   | MES DEMANDES EN ATTENTE MES DEMANDES VALIDÉES (1) |           |  |  |  |  |
| Date de la demande 🔻                  | N° d'ordre de transport                           | ÷         |  |  |  |  |
| 10000<br>1000<br>1000<br>1000<br>1000 | Q,                                                |           |  |  |  |  |
| 15/04/2018                            | 20180416-11RAMa2UIR-001                           | Commander |  |  |  |  |

Vous êtes averti automatiquement de cette validation par e-mail (il en va de même en cas de refus) :

| - |                                                                                                    |   |
|---|----------------------------------------------------------------------------------------------------|---|
|   | Bonjour Capitaine FsQnck JQUIIQsd,                                                                                                    | ] |
|   | Votre demande d'e-billet a été acceptée par votre référent. Merci de continuer la procédure de réservation en vous connectant sur<br>votre espace personnel du Portail des réserves militaires dans la rubrique « Mes demandes validées » du bloc « Mes déplacements<br>». A noter qu'une fois votre réservation effectuée, vous devez recevoir votre e-billet dans un délai de 2h, si dépassé ce délai vous<br>n'avez toujours pas reçu votre e-billet (par e-mail ou sur votre espace personnel) contactez votre référent. |   |
|   | Cordialement,                                                                                                    |   |
|   | Les réserves des armées de la garde nationale.                                                                                                    |   |

5. Vous pouvez alors commander votre e-billet en cliquant sur « Commander » de l'onglet « MES DEMANDES VALIDEES » :

| MES DÉPLACEMENTS                             |                           |  |  |  |
|----------------------------------------------|---------------------------|--|--|--|
| Mes deman                                    | des validées              |  |  |  |
| MES DEMANDES EN ATTENTE                      | MES DEMANDES VALIDÉES (1) |  |  |  |
| Date de la demande 🔻 N° d'ordre de transport | ÷                         |  |  |  |
| C 20180416-11RAMa2UIR-001                    | Commander                 |  |  |  |

Г

**6.** Vous accédez alors à la plateforme de réservation en ligne Cytric, qui est l'équivalent pour les réserves des armées de la garde nationale du site de réservation en ligne de la SNCF :

| ≡ асутгіс                                                     |                           |                          | FSQNCK JQULLQSD 🔻                                                 |
|---------------------------------------------------------------|---------------------------|--------------------------|-------------------------------------------------------------------|
| GARDE                                                         |                           |                          |                                                                   |
| 1 Démarrer 2 Sélectionner les options 3 Sélectionner un tarif | 4 Terminer cette réservat | ti 5 Confirmation        | Vous effectuez une réservation pour:<br>F JQULLQSD, FSQNCK (Vous) |
| Aller-retour                                                  |                           |                          |                                                                   |
| Depuis la gare ferroviaire                                    | <b>Q</b>                  | Vers la gare ferroviaire | <b>Q</b>                                                          |
| Uniquement les trains directs ou Via                          |                           |                          |                                                                   |
| Date de départ                                                |                           | Aller-retour             |                                                                   |
|                                                               |                           |                          | $\rightarrow$                                                     |

- 7. Sur ce premier écran, vous choisissez :
  - si vous souhaitez un aller simple ou un aller et retour ;
  - votre gare de départ ;
  - votre gare d'arrivée
  - votre date de départ ;
  - votre date d'arrivée.

Une fois vos choix effectués, vous cliquez sur la flèche blanche sur fond bleu qui vous invite à passer à l'écran suivant :

| ≡ асутис                                                                                                | 🗾 FSQNCK JQULLQSD 🔫                  |
|----------------------------------------------------------------------------------------------------|--------------------------------------|
| SARDA                                                                                                   | SC6                                  |
| 1 Démarrer 2 Sélectionner les options 3 Sélectionner un tarif 4 Terminer cette réservati 5 Confirmation | Vous effectuez une réservation pour: |
| Aller simple 🗸 Aller-retour                                                                             |                                      |
| Depuis la gare ferroviaire     Vers la gare ferroviaire               Lyon, France                      | FR Q                                 |
| Uniquement les trains directs ou Via Options alternatives pour votre voyage retour ?                    |                                      |
| Date de départ         Départ Heure           Jeu, 26 Avr 2018         06 : 00                          | ĽĊ                                   |
|                                                                                                    | $\Rightarrow \bigcirc$               |

<u>Avertissement</u> : votre trajet doit correspondre strictement à l'activité pour laquelle vous avez été convoqué (dates et lieux de départ et d'arrivée). Toute « erreur » sera considérée comme une tentative de fraude et sanctionnée comme telle.

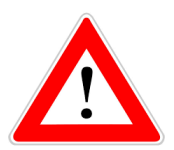

Selon la gare de départ et/ou d'arrivée il se peut que vous ayez le choix entre un train « classique » et un TGV :

|                                                                    |                                      |         | •                                    |
|--------------------------------------------------------------------|--------------------------------------|---------|--------------------------------------|
| SABDE                                                              |                                      |         | SCA.                                 |
| 1 Démarrar 2 Sélectionnes las antions 2 Sélectionnes un tarif 4 To | rminar aatta ráaaruatian 5. Canfirmu | ation   | Vous effectuez une réservation pour: |
| Demaner 2 Selectionner les options 3 Selectionner un tann 4 re     | Time cette reservation 5 Commis      | non     | A                                    |
| ✓ Aller simple Aller-retour                                        |                                      |         |                                      |
| Depuis la gare ferroviaire pau                                     | Vers la gare ferro                   | vviaire | <b>Q</b>                             |
| Pau<br>France                                                      | FR                                   |         |                                      |
| Pau<br>Pau, France                                                 | FR E Aller-retour                    |         | Č                                    |
| Pau Bd Barbanegre Gare                                             | FR                                   |         |                                      |
| Pau Bosquet Halte<br>Pau, France                                   | FR                                   |         | $\rightarrow$                        |
| Pau Despourins<br>Pau, France                                      | FR 👻                                 |         |                                      |

Si vous choisissez deux modes de transport incompatibles vous en serez informé par un message d'erreur :

| ≡ 🕈 сутгіс                                                                                                    |                                      |
|----------------------------------------------------------------------------------------------------|--------------------------------------|
| GARDE                                                                                                    | SEA                                  |
|                                                                                                    | Vous effectuez une réservation pour: |
| 1 Démarrer 2 Sélectionner les options 3 Sélectionner un tarif 4 Terminer cette réservation 5 Confirmation                                 | A                                    |
| Aller simple     Aller retour       Deput la gare ferroviaire     Vers la gare ferroviaire       Pau     France         France     France |                                      |
| Uniquement les trains directs ou Via                                                                                                    |                                      |
| Date de départ     Départ Heure       Jeu, 9 Aoû 2018     O6 : 00                                                                         | Ľċ                                   |
|                                                                                                    | $\rightarrow$                        |
|                                                                                                    |                                      |
|                                                                                                    |                                      |
| (SARDET)<br>Le système n'a pas pu répondre à votre demande.                                                                               | Ser.                                 |

Vous devez alors revenir sur la page de choix et mettre en cohérence les modes de transport entre le départ et l'arrivée :

| ≡ + сутгіс                                                                                                    | ▲ <b>•</b>                           |
|----------------------------------------------------------------------------------------------------|--------------------------------------|
| GABDE                                                                                                    | SCA                                  |
| 1 Démarrer         2 Sélectionner les options         3 Sélectionner un tarif         4 Terminer cette réservation         5 Confirmation                                                                                                    | Vous effectuez une réservation pour: |
| ✓ Aller simple Aller-retour                                                                                                    |                                      |
| Depuialla gare ferroviaire     Vers la gare ferroviaire       Image: Second second seco | FR <b>Q</b>                          |
| Uniquement les trains directs ou Via                                                                                                    |                                      |
| Date de départ     Départ Heure       Ven, 10 Aoû 2018     06 : 00                                                                                                    | Ľe                                   |
|                                                                                                    | $\rightarrow$                        |

8. Vous choisissez ensuite successivement les horaires et les voyages aller et retour qui vous conviennent le mieux

|   | - | 🕨 jeudi         | , 26 avril 2018                                                                                                    |             |                                                                                                    |                                                                                                    | Décalage Horaire: 0       |
|---|---|-----------------|----------------------------------------------------------------------------------------------------|-------------|----------------------------------------------------------------------------------------------------|----------------------------------------------------------------------------------------------------|---------------------------|
|   | • | 21              | 09:20<br>Lyon Part Dieu (XYD), Lyon, 5 Place<br>Charles Béraudier, France (FR)<br>Lyon Part Dieu (XYD), Lyon, 5 Place<br>Charles Béraudier, France (FR)        | 3h 34min.   | 12:54<br>Marseille St Charles (XRF),<br>Marseille St Charles (XRF), Marseille,<br>France (FR)                                                           | SNCF (French Railways) - TER 17709<br>Regional Expresa Train<br>Pas de siège disponible<br>Transport de vélo                                       |                           |
| U | E | Durée totale du | u voyage: 3h 34min.                                                                                                    |             |                                                                                                    | C02 S 26 kg                                                                                                    | F 36 kg                   |
|   |   | → 12.50         | ⇔25.00 ⇔27.00 ⇔30.50                                                                                                    |             |                                                                                                    |                                                                                                    | Masquer les détails       |
|   |   | 0<br>0<br>2 1   | <b>10:28</b><br>Lyon Part Dieu (XYD), Lyon, 5 Place<br>Charles Béraudier, France (FR)<br>Lyon Part Dieu (XYD), Lyon, 5 Place<br>Charles Béraudier, France (FR) | 1hr. 43min. | 12:11<br>Marseille St Charles (XRF),<br>Marseille St Charles (XRF), Marseille,<br>France (FR)                                                           | SNCF (French Railwaya) - TGL 9759<br>TGV Lyria<br>2ème classe >10, 1ere classe >10<br>Service Handicapée, Voiture bar                              |                           |
|   | C | Durée totale du | ı voyage: 1hr. 43min.                                                                                                    |             |                                                                                                    | C02 S12 kg                                                                                                    | F 18 kg                   |
|   |   | → 14.50         | ⇔27.00 ⇔29.00 ⇔32.50                                                                                                    |             |                                                                                                    |                                                                                                    | Masquer les détails       |
|   | ← | 🗦 jeudi         | , 10 mai 2018                                                                                                    |             |                                                                                                    |                                                                                                    | Décalage Horaire: 0       |
|   |   | 000             | <b>15:38</b><br>Marseille St Charles (XRF),<br>Marseille, France (FR)<br>Marseille, St Charles (XRF), Marseille,<br>France (FR)                                | 1hr. 46min. | 17:24<br>Lyon Part Dieu (XYD), Lyon, 5 Place<br>Charles Béraudier, France (FR)<br>Lyon Part Dieu (XYD), Lyon, 5 Place<br>Charles Béraudier, France (FR) | SNCF (French Railwaya) - TGD 5376<br>TGV Duplex<br>2kme classe >10, 1ere classe >10<br>Service Handicapée, Plan du siège, Voiture bar, Espace caln | ne, Compartiment familial |
| 1 | C | Durée totale di | u voyage: 1hr. 46min.                                                                                                    |             |                                                                                                    | CO2 S 13 kg                                                                                                    | F 18 kg                   |
|   |   | ⇒ 14.50         | ⇔27.00 ⇔29.00 ⇔32.50                                                                                                    |             |                                                                                                    |                                                                                                    | Masquer les détails       |

Puis en bas de l'écran vous cliquez sur « Continuez avec l'option sélectionnée » :

| •                  | 21                       | 20:11<br>Marseille St Charles (XRF),<br>Marseille St Charles (XRF), Marseille St Charles (XRF), Marseille,<br>France (FR) | 1hr. 53min.                     | 22:04<br>Lyon Part Dieu (XYD), Lyon, 5 Place<br>Charles Béraudier, France (FR)<br>Lyon Part Dieu (XYD), Lyon, 5 Place<br>Charles Béraudier, France (FR) | SNCF (French Railwaye) - TGD 6806<br>TGV Duplex<br>2ème classe >10, 1ere classe >10<br>Service Handicapée, Plan du aiège, Voiture bar, Espace calme, Compartiment familial |
|--------------------|--------------------------|----------------------------------------------------------------------------------------------------|---------------------------------|----------------------------------------------------------------------------------------------------|----------------------------------------------------------------------------------------------------|
| D                  | urée totale d<br>→ 14.50 | u voyage: 1hr. 53min.<br>⇔27.00 ⇔29.00 ⇔32.50                                                                             |                                 |                                                                                                    | CO2 S14 kg F19 kg                                                                                                    |
|                    |                          |                                                                                                    |                                 |                                                                                                    | Continuer avec l'option sélectionnée                                                                                                    |
| A prop<br>Dernière | os de<br>connexion le    | Protection des Données/Mentions légales,<br>15.04.2018 14:49 / ID de la session TwinView(tm): 818                         | /Cookies Supp<br>8940-665265292 | port                                                                                                    | CYTFIC                                                                                                    |

**9.** Le trajet que vous avez choisi vous est récapitulé. Vous pouvez ensuite cliquer sur « Continuer » :

|                                                                                              |                         |                                         |                | FSQNCK JQ                                       |                  |
|----------------------------------------------------------------------------------------------|-------------------------|-----------------------------------------|----------------|-------------------------------------------------|------------------|
| 1 Démarrer [+] 2 Sélectionner les options [+]                                                | 3 Sélectionner un tarif | 4 Terminer cette réservation            | 5 Confirmation | Vous effectuez une réservati                    | ion pour:<br>D   |
|                                                                                              |                         |                                         |                | Tous les prix sont par voyageur                 | en devise EUR    |
| jeudi, 26 avril 2018<br><b>09:20</b><br>LYON PART DIEU                                       |                         | <b>12:54</b><br>MARSEILLE SAINT CHARLES |                | SNCF (French Railways) - TER 17709 - R<br>Train | legional Express |
| jeudi, 10 mai 2018<br><b>15:38</b><br>MARSEILLE SAINT CHARLES                                |                         | 17:24<br>LYON PART DIEU                 |                | SNCF (French Railways) - TGD 5376 - TG          | 3V Duplex        |
| 2ème classe<br>de 27.00 de 42.70                                                             |                         |                                         |                |                                                 |                  |
|                                                                                              |                         |                                         | Chg Rem        | b A réserver avant le                           | Tarif            |
| Reserviste Defense (MI77)      Voici votre melleure option pour un tarif avec restrictions 1 | re classe.              | Reserviste Defense                      | 1 1            | 15 APR                                          | 42.70            |
|                                                                                              |                         |                                         |                | ⊏>(                                             | Continuer        |

Notas :

- le choix de la classe est automatiquement déterminé par votre catégorie (officiers et assimilés : 1<sup>ère</sup> classe ; autres catégories : 2<sup>ème</sup> classe) ; ce choix ne peux pas être modifié ;
- votre statut de réserviste est indiqué ;
- le prix du e-billet est donné à titre indicatif, il est directement payé à la SNCF par le ministère des armées, <u>vous n'avez rien à débourser</u>.
- 10. L'écran suivant est un écran de gestion, cliquez sur « Continuer » :

| ≡ 🔒 сутг | ic                                                                            |                   |                             |            |
|----------|-------------------------------------------------------------------------------|-------------------|-----------------------------|------------|
| GARDE    |                                                                               |                   |                             |            |
| 수 🆸 🖓    | Réservation de Train                                                          |                   |                             |            |
|          |                                                                               | Tous les p        | orix sont par voyageur en d | levise EUR |
|          | Le tarif que vous avez sélectionné                                            |                   |                             |            |
|          | Tarif                                                                         | Chg Remb          | À réserver avant le         | Tarif      |
|          | Reserviste Defense (MI77) Reserviste Defense                                  | 1 1               | i 15 APR                    | 42.70      |
|          | Modifier vos critères de recherche   Sélectionner d'autres trains   Sélection | onnez un autre ta |                             | ntinuer    |

- 11. Sur l'écran suivant vous devez impérativement :
  - 1. Cocher la case « Pas de mode d'indentification » (qui vient se substituer à la case cochée par défaut « Carte Frequent Traveller ou de réduction ».
  - 2. Cliquer ensuite sur « Terminer cette réservation ».

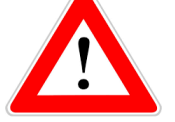

| 🗏 🔒 сутгі | c                                                                                                    | FSQNCK JQULLQSD 🔫                                       |
|-----------|----------------------------------------------------------------------------------------------------|---------------------------------------------------------|
| GARDE     |                                                                                                    | THE SECOND                                              |
| ☆ 죠 오     | Options de billet pour cette réservation                                                                                                    | -                                                       |
|           | Cliquez ici pour voir les options de train 2                                                                                                    | Vous effectuez une réservation pour:<br>FSQNCK JQUILQSD |
|           | Ontions des billets                                                                                                    | votre reservation de train pas a pas                    |
|           |                                                                                                    | Confirmation                                            |
|           | E-Billet<br>Le système de réservation SNCE décidera et génèrera automatiquement soit un billet à imprimer chez soi, soit un billet                | Terminer cette réservation                              |
|           | électronique (digital).<br>Demière date d'émission possible: 22.04.2018.                                                                          | Sélectionner un tarif [+]                               |
|           | Dilat Flatterieue                                                                                                    | Sélectionner les options [+]                            |
|           | Le billet sera disponible à tous les guichets automatiques une fois qu'il aura été réglé et émis.<br>Dernière date démission possible: 22.04.2018 | Oémarrer [+]                                            |
|           | Date d'émission des billets                                                                                                    |                                                         |
|           |                                                                                                    |                                                         |
|           | Emission immédiate des billets (aujourd'hui)                                                                                                    |                                                         |
|           | Mode d'identification: JQULLQSD, FSQNCK                                                                                                    |                                                         |
|           | Veuillez sélectionner un mode d'identification.                                                                                                   |                                                         |
|           | Date de naissance: * 20 octobre 🔻 1969 🔻 📰 Lundi                                                                                                  |                                                         |
|           | La date de naissance est requise pour E Billet Option(s) d'émission des billets.                                                                  |                                                         |
|           | Carte Frequent Traveller ou de réduction                                                                                                    |                                                         |
|           | Type: Veuillez sélectionner ▼                                                                                                    |                                                         |
|           | Numéro de carte:                                                                                                    |                                                         |
|           | Pas de mode d'identification                                                                                                    |                                                         |

12. Votre commande est est terminée :

| ≡ асутис                                                                                                    |                              |
|----------------------------------------------------------------------------------------------------|------------------------------|
| GARDA                                                                                                    | Mon profil utilisateur       |
|                                                                                                    | Mes coordinateurs de voyages |
| Confirmation pour FSQNCK JQULLQSD     Confirmation pour FSQNCK JQULLQSD     CONFIRMATION POUR FSQNCK JQULLQSD     CONFIRMATION POUR FSQNCK JQULLQSD     CONFIRMATION POUR FSQNCK JQULLQSD     CONFIRMATION POUR FSQNCK JQULLQSD     CONFIRMATION POUR FSQNC | Déconnexion                  |
| Autorisation:                                                                                                    | Autres options               |

<u>Très important</u> : pour pouvoir accéder de nouveau à votre espace personnel vous devez dérouler le menu portant votre nom et cliquer sur « Déconnexion ».

**13.** Vous allez retrouver votre e-billet dans votre bloc « Mes e-billets » en cliquant sur « Mes e-billets » :

|          | PORTAIL DES RÉSERVES<br>DES ARMÉES DE LA GARDE NATIONALE                                                                                                    | • | Cne Fsqnck<br>JQULLQSD<br>11E REGIMENT<br>D'ARTILLERIE DE M | C |
|----------|----------------------------------------------------------------------------------------------------|---|-------------------------------------------------------------|---|
|          | <b>MES DÉPLACEMENTS</b>                                                                                                    |   |                                                             |   |
| Demande  | un e-billet Ma demande d'e-billet                                                                                                    |   |                                                             |   |
| Mes dem  | ndes d'ordre de transport*                                                                                                    |   |                                                             |   |
| Mon hist | rique voir demander votre e-billet, vous devez saisir le numéro d'ordre d<br>qui vous a été communiqué par votre référent. Attention : il est<br>our chaque demande. | e |                                                             |   |
|          | Valider                                                                                                    |   |                                                             |   |

14. Une confirmation vous est adressée par e-mail, de même que votre e-billet :

| FSQNCK JQULLQ                                                                 | SD                            |                                                       |                                              |               |                                                         |          | 15.04.2018                       |
|-------------------------------------------------------------------------------|-------------------------------|-------------------------------------------------------|----------------------------------------------|---------------|---------------------------------------------------------|----------|----------------------------------|
| Confirma                                                                      | ition po                      | our FSQNCI                                            | k jqullqsd                                   | )             |                                                         |          |                                  |
| Autorisation:                                                                 |                               |                                                       |                                              |               |                                                         |          |                                  |
| la de                                                                         | mande de vo                   | oyage est en attente                                  | de validation                                |               |                                                         |          |                                  |
| Date<br>Resp                                                                  | limite d'auto<br>onsable d'au | orisation: <b>lundi, 16.0</b><br>utorisation: Système | 4.2018 15:25 (CEST)<br>d'autorisation extern | e             |                                                         |          |                                  |
| # Segment                                                                     | Туре                          | Date du voyage                                        | Destination                                  | Horaires      | Classe                                                  | Statut   | Total                            |
| 1                                                                             |                               | 26.04.2018                                            | Lyon Part Dieu -<br>Marseille St<br>Charles  | 09:20 - 12:54 | SNCF (French<br>Railways) - TER<br>17709<br>1ere classe | confirmé | 42.70                            |
| 2                                                                             |                               | 10.05.2018                                            | Marseille St<br>Charles - Lyon Part<br>Dieu  | 15:38 - 17:24 | SNCF (French<br>Railways) - TGD<br>5376<br>1ere classe  | confirmé | Compris dans le #<br>de segment1 |
| Trip ID interne de cytric: 891741475       Prix total du voyage en EUR: 42.70 |                               |                                                       |                                              |               |                                                         |          |                                  |

15. Votre e-billet est disponible par e-mail ou sur votre espace personnel :

<u>Très important</u> : un délai d'environ 2 h est nécessaire pour l'envoi par email de votre e-billet par la SNCF.

En revanche vous en disposez immédiatement grâce au numéro de dossier de la SNCF :

| Recherche Q                                                                                |
|--------------------------------------------------------------------------------------------|
| Lyon Part Dieu → * Marseille St 46,30 €<br>Charles                                         |
| Aller jeudi 26 avril 2018 à 09:20<br>Retour jeudi 10 mai 2018 à 15:38<br>RLHIJT (* Annuler |
| COÛT TOTAL : 46,30 €                                                                       |

Vous pouvez donc obtenir votre e-billet immédiatement en vous munissant du numéro de dossier associé au e-billet (délivré par la SNCF) en vous connectant au site Internet ou à l'application de la SNCF (<u>https://www.sncf.com/fr/itineraire-reservation/informations-trafic/application-sncf</u>).

16. Il vous est enfin possible, en cas d'erreur, d'annuler votre e-billet en cliquant sur « Annuler » (Cf. écran ci-dessus). Toutefois, cette opération entraîne un coût pour le ministère des armées car elle induit un traitement manuel en « backoffice ».

## Il vous est donc demandé en priorité d'annuler votre billet soit :

- en vous connectant à l'application de la SNCF ;
- en vous rendant dans une gare :
  - o au guichet;
  - via une borne automatique.

Vous devez vous munir du numéro de dossier associé au e-billet (délivré par la SNCF).